# UCS serie C Rack Server Comandi CLI per la risoluzione dei problemi dei dischi rigidi

## Sommario

Introduzione Prerequisiti Requisiti Componenti usati Convenzioni Comandi CLI Mostra il nome del prodotto Mostra lo stato del disco rigido Mostra stato unità fisica e virtuale Mostra il numero di errori correggibili e non correggibili Mostra la configurazione del controller RAID Mostra il numero di dischi rigidi File di supporto tecnico Unità di backup a batteria Informazioni correlate

## **Introduzione**

In questo documento vengono descritti diversi comandi dell'interfaccia della riga di comando (CLI) e altre tecniche di risoluzione dei problemi che possono facilitare la risoluzione dei problemi relativi all'unità disco rigido (HDD). Il metodo migliore per risolvere i problemi relativi al disco rigido consiste nell'utilizzare LED, GUI, BIOS, LSI Option ROM/MegaRaid GUI e registri. Tuttavia, queste opzioni non sono sempre disponibili. In questo caso, è possibile usare la CLI.

## **Prerequisiti**

#### **Requisiti**

Nessun requisito specifico previsto per questo documento.

#### Componenti usati

Il documento può essere consultato per tutte le versioni software o hardware.

Le informazioni discusse in questo documento fanno riferimento a dispositivi usati in uno specifico ambiente di emulazione. Su tutti i dispositivi menzionati nel documento la configurazione è stata ripristinata ai valori predefiniti. Se la rete è operativa, valutare attentamente eventuali

conseguenze derivanti dall'uso dei comandi.

#### **Convenzioni**

Per ulteriori informazioni sulle convenzioni usate, consultare il documento <u>Cisco sulle convenzioni</u> <u>nei suggerimenti tecnici.</u>

## Comandi CLI

#### Mostra il nome del prodotto

**Nota:** Alcuni dei comandi elencati in questo documento dipendono dal fatto che si disponga di un controller LSI MegaRaid, in quanto non tutti sono supportati dai controller LSI 1064/1068e.

Immettere il comando **show pci-adapter** per visualizzare il nome del prodotto. Nell'esempio viene mostrato un adattatore LSI 1064e.

Mostra lo stato del disco rigido

Immettere il comando show hdd per visualizzare lo stato degli HDD.

| ucs-c2xx-m1 /chassis | #show hdd |  |
|----------------------|-----------|--|
| Name                 | Status    |  |
|                      |           |  |
| HDD_01_STATUS        | present   |  |
| HDD_02_STATUS        | absent    |  |
| HDD_03_STATUS        | absent    |  |
| HDD_04_STATUS        | absent    |  |

Mostra stato unità fisica e virtuale

Immettere il comando **show virtual-drive** per visualizzare lo stato delle unità virtuali. Questo comando è utile perché non richiede di arrestare il server e accedere al BIOS per visualizzare le informazioni.

ucs-c210-m2/chassis **#scope storageadapter SLOT-5** 

| ucs-c210 | -m2/chas | ssis/storageadapter | #show | virtual-drive |        |    |      |           |
|----------|----------|---------------------|-------|---------------|--------|----|------|-----------|
| Virtual  | Drive    | Status              | Name  |               | Size   |    | RAID | Level     |
|          |          |                     |       |               |        |    |      |           |
| 0        |          | Optimal             |       |               | 139236 | MB | RAID | 1         |
| 1        |          | Degraded            |       |               | 974652 | MB | RAID | 5         |
| 1 11     |          | 1                   |       |               |        |    | • •  | · · · · · |

Immettere il comando **show physical-drive** per visualizzare lo stato delle unità fisiche.

| Slot<br>Number | Controller | Status | Manufacturer | Model       | Predictive<br>Failure<br>Count | Drive<br>Firmware | Coerced<br>Size | l  | Туре |
|----------------|------------|--------|--------------|-------------|--------------------------------|-------------------|-----------------|----|------|
|                |            |        |              |             |                                |                   |                 |    |      |
| 0              | SLOT-5     |        |              |             |                                |                   |                 |    |      |
| 1              | SLOT-5     | online | SEAGATE      | ST9146852SS | 0                              | 0005              | 139236          | MB | HDD  |
| 2              | SLOT-5     | online | SEAGATE      | ST9146852SS | 0                              | 0005              | 139236          | MB | HDD  |
| 3              | SLOT-5     | online | SEAGATE      | ST9146852SS | 0                              | 0005              | 139236          | MB | HDD  |
| 4              | SLOT-5     | online | SEAGATE      | ST9146852SS | 0                              | 0005              | 139236          | MB | HDD  |
| 5              | SLOT-5     | online | SEAGATE      | ST9146852SS | 0                              | 0005              | 139236          | MB | HDD  |
| 6              | SLOT-5     | online | SEAGATE      | ST9146852SS | 0                              | 0005              | 139236          | MB | HDD  |
| 7              | SLOT-5     | online | SEAGATE      | ST9146852SS | 0                              | 0005              | 139236          | MB | HDD  |
| 9              | SLOT-5     | online | SEAGATE      | ST9146852SS | 0                              | 0005              | 139236          | MB | HDD  |
| 10             | SLOT-5     | online | SEAGATE      | ST9146852SS | 0                              | 0005              | 139236          | MB | HDD  |

Mostra il numero di errori correggibili e non correggibili

Immettere il comando **show error-counters** per visualizzare il numero di errori correggibili e non correggibili.

ucs-c210-m2 /chassis/storageadapter **#show error-counters** 

```
PCI Slot SLOT-5:
```

Memory Correctable Errors: 0

Memory Uncorrectable Errors: 0

#### Mostra la configurazione del controller RAID

Immettere il comando show hw-config per visualizzare la configurazione del controller RAID.

```
ucs-c210-m2 /chassis/storageadapter #show hw-config
PCI Slot SLOT-5:
SAS Address 0: 500e004aaaaaaa3f
SAS Address 1: 00000000000000
SAS Address 2: 00000000000000
SAS Address 3: 0000000000000
SAS Address 4: 00000000000000
SAS Address 5: 0000000000000
SAS Address 5: 0000000000000
SAS Address 6: 0000000000000
SAS Address 7: 000000000000
BBU Present: true
NVRAM Present: true
Serial Debugger Present: true
Memory Present: true
```

```
Flash Present: true
Memory Size: 512 MB
Cache Memory Size: 394 MB
Number of Backend Ports: 8
```

Mostra il numero di dischi rigidi

Immettere il comando show physical-drive-count per visualizzare il numero di dischi rigidi.

ucs-c210-m2 /chassis/storageadapter **#show physical-drive-count** 

PCI Slot SLOT-5:

Physical Drive Count: 9

Critical Physical Drive Count: 0

Failed Physical Drive Count: 0

### File di supporto tecnico

Se non si dispone dell'accesso alla CLI, è possibile visualizzare il file del supporto tecnico (/tmp/tech\_support) per ottenere informazioni sullo stato degli HDD. Di seguito è riportato un estratto del file del supporto tecnico che mostra gli HDD dei sensori IPMI (Intelligent Platform Management Interface):

| Querying All | IPMI Senso | ors:     |        |     |    |     |     |    |     |
|--------------|------------|----------|--------|-----|----|-----|-----|----|-----|
| Sensor Name  | Reading    | Unit     | Status | LNR | LC | LNC | UNC | UC | UNR |
| HDD0_INFO    | 0x0        | discrete | 0x2181 | na  | na | na  | na  | na | na  |
| HDD1_INFO    | 0x0        | discrete | 0x2181 | na  | na | na  | na  | na | na  |
| HDD2_INFO    | 0x0        | discrete | 0x2181 | na  | na | na  | na  | na | na  |
| HDD3_INFO    | 0x0        | discrete | 0x2181 | na  | na | na  | na  | na | na  |
| HDD4_INFO    | 0x0        | discrete | 0x2181 | na  | na | na  | na  | na | na  |
| HDD5_INFO    | 0x0        | discrete | 0x2181 | na  | na | na  | na  | na | na  |
| HDD6_INFO    | na         | discrete | na     | na  | na | na  | na  | na | na  |
| HDD7_INFO    | na         | discrete | na     | na  | na | na  | na  | na | na  |

Di seguito è riportato un estratto del file del supporto tecnico che mostra un'analisi dello stato del disco rigido:

Bit[15:10] - Unused Bit[9:8] - Fault Bit[7:4] â LED Color Bit[3:0] â LED State Fault: 0x100 â On Line 0x200 - Degraded LED Color: 0x10 â GREEN 0x20 â AMBER 0x40 â BLUE 0x80 â RED LED State: 0x01 â OFF 0x02 â ON 0x04 â FAST BLINK 0x08 â SLOW BLINK

Di seguito è riportato un estratto del file del supporto tecnico che mostra lo stato del disco rigido (con codice di stato 0x2181):

0x2181

Fault: 0x100 --- HDD is On Line LED Color:

LED State: 0x01 --- OFF

0x80 --- RED

#### Unità di backup a batteria

Èpossibile utilizzare un'unità di backup a batteria (BBU) con alcune distribuzioni server. La BBU è un'unità di backup a batteria intelligente che protegge i dati della cache di scrittura del disco sul controller RAID per un massimo di 72 ore in caso di interruzione dell'alimentazione.

L'esempio mostra come utilizzare MegaCli per controllare lo stato della BBU:

bash\$ sudo /opt/MegaRAID/MegaCli/MegaCli64 -AdpBbuCmd -a0 -NoLog Password: . . . Battery Replacement required : Yes . . . Relative State of Charge: 99 % Absolute State of charge: 76 % . . . Date of Manufacture: 11/08, 2008 Design Capacity: 700 mAh Design Voltage: 3700 mV Specification Info: 33 Serial Number: 243 Pack Stat Configuration: 0x6cb0 Manufacture Name: LSI113000G Device Name: 2970700 Device Chemistry: LION Battery FRU: N/A L'esempio mostra come utilizzare la CLI per controllare lo stato della BBU:

ucs-c200-m2 /chassis/storageadapter **#show bbu detail** Controller SLOT-7: Battery Type: iBBU Battery Present: true Voltage: 4.023 V Current: 0.000 A Charge: 100% Charging State: fully charged Temperature: 34 degrees C Voltage Low: false Temperature High: false Learn Cycle Requested: false Learn Cycle Active: false Learn Cycle Failed: false Learn Cycle Timeout: false I2C Errors Detected: false Battery Replacement Required: true Remaining Capacity Low: true

#### Informazioni correlate

Documentazione e supporto tecnico – Cisco Systems